# Oracle Banking Trade Finance Approot Object Conversion Utility

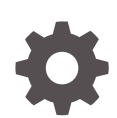

Release 14.3.0.0 F94040-01 February 2024

ORACLE

Oracle Banking Trade Finance Approot Object Conversion Utility, Release 14.3.0.0

F94040-01

Copyright © 2007, 2024, Oracle and/or its affiliates.

Primary Authors: (primary author), (primary author)

Contributing Authors: (contributing author), (contributing author)

Contributors: (contributor), (contributor)

This software and related documentation are provided under a license agreement containing restrictions on use and disclosure and are protected by intellectual property laws. Except as expressly permitted in your license agreement or allowed by law, you may not use, copy, reproduce, translate, broadcast, modify, license, transmit, distribute, exhibit, perform, publish, or display any part, in any form, or by any means. Reverse engineering, disassembly, or decompilation of this software, unless required by law for interoperability, is prohibited.

The information contained herein is subject to change without notice and is not warranted to be error-free. If you find any errors, please report them to us in writing.

If this is software, software documentation, data (as defined in the Federal Acquisition Regulation), or related documentation that is delivered to the U.S. Government or anyone licensing it on behalf of the U.S. Government, then the following notice is applicable:

U.S. GOVERNMENT END USERS: Oracle programs (including any operating system, integrated software, any programs embedded, installed, or activated on delivered hardware, and modifications of such programs) and Oracle computer documentation or other Oracle data delivered to or accessed by U.S. Government end users are "commercial computer software," "commercial computer software documentation," or "limited rights data" pursuant to the applicable Federal Acquisition Regulation and agency-specific supplemental regulations. As such, the use, reproduction, duplication, release, display, disclosure, modification, preparation of derivative works, and/or adaptation of i) Oracle programs (including any operating system, integrated software, any programs embedded, installed, or activated on delivered hardware, and modifications of such programs), ii) Oracle computer documentation and/or iii) other Oracle data, is subject to the rights and limitations specified in the license contained in the applicable contract. The terms governing the U.S. Government's use of Oracle cloud services are defined by the applicable contract for such services. No other rights are granted to the U.S. Government.

This software or hardware is developed for general use in a variety of information management applications. It is not developed or intended for use in any inherently dangerous applications, including applications that may create a risk of personal injury. If you use this software or hardware in dangerous applications, then you shall be responsible to take all appropriate fail-safe, backup, redundancy, and other measures to ensure its safe use. Oracle Corporation and its affiliates disclaim any liability for any damages caused by use of this software or hardware in dangerous applications.

Oracle®, Java, MySQL, and NetSuite are registered trademarks of Oracle and/or its affiliates. Other names may be trademarks of their respective owners.

Intel and Intel Inside are trademarks or registered trademarks of Intel Corporation. All SPARC trademarks are used under license and are trademarks or registered trademarks of SPARC International, Inc. AMD, Epyc, and the AMD logo are trademarks or registered trademarks of Advanced Micro Devices. UNIX is a registered trademark of The Open Group.

This software or hardware and documentation may provide access to or information about content, products, and services from third parties. Oracle Corporation and its affiliates are not responsible for and expressly disclaim all warranties of any kind with respect to third-party content, products, and services unless otherwise set forth in an applicable agreement between you and Oracle. Oracle Corporation and its affiliates will not be responsible for any loss, costs, or damages incurred due to your access to or use of third-party content, products, or services, except as set forth in an applicable agreement between you and Oracle.

For information about Oracle's commitment to accessibility, visit the Oracle Accessibility Program website at <a href="http://www.oracle.com/pls/topic/lookup?ctx=acc&id=docacc">http://www.oracle.com/pls/topic/lookup?ctx=acc&id=docacc</a>.

# Contents

### 1 Application Root Object Conversion

| 1.1 | Introduction                               | 1-1 |
|-----|--------------------------------------------|-----|
| 1.2 | Pre-requisites                             | 1-1 |
| 1.3 | Application Root - PDB Model Configuration | 1-1 |
|     |                                            |     |

Index

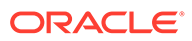

# 1 Application Root Object Conversion

- Introduction This document explains the process involved in object conversion in Approot.
- Pre-requisites
   This topic provides systematic instructions for pre-requisites.
- Application Root PDB Model Configuration
   To build the application for setup using the installer, follow the steps given below.

### **1.1 Introduction**

This document explains the process involved in object conversion in Approot.

### 1.2 Pre-requisites

This topic provides systematic instructions for pre-requisites.

The below steps has to be completed in a sequential order before using this utility.

- 1. CDB is created with 18c database and 'Application Template PDB' is created under this CDB and the OBTFobjects are loaded.
- 2. Application root creation followed by application seed creation.
- 3. Application installation version 1.0 has to be done in approot with user being made explicit.Application\_Installation.sql

### 1.3 Application Root - PDB Model Configuration

To build the application for setup using the installer, follow the steps given below.

1. Double-click 'FCUBSInstaller.bat' batch file to launch Oracle Banking Trade Finance Installer. The following screen is displayed. Select **Utilities** option, configuration mode as "Application Root" and click 'Next' button.

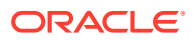

| Gracle FLEXCUBE Univ                                         | ersal installer                                | - 🗆 🗙    |
|--------------------------------------------------------------|------------------------------------------------|----------|
| Oracle Bank                                                  | ting Installer                                 |          |
| Welcome To Oracle Un                                         | iversal Banking Installer                      |          |
| Prerequisites                                                |                                                |          |
| Oracle Datat     JDK should                                  | oase should be installed.<br>be installed.     |          |
| Please specify the JDK                                       | and Oracle Home path.                          |          |
| JDK Path                                                     | C/Program Files/Java/jdk1.8.0_181              | Division |
| Oracle Home Path                                             | C:/app/client/pribalac/product/18.0.0/client_1 | owse -   |
| Configuration Mode                                           | Application Root                               |          |
| Please select any one<br>Property File creation<br>Utilities | of the below options:                          |          |
|                                                              |                                                |          |
| Exit                                                         | og                                             | Back     |

2. Select 'Approot object Conversion" in Utility Screen and click Next as shown below:

| Oracle FLEXCUBE Universal Installer | - 0 >     |
|-------------------------------------|-----------|
| Oracle Banking Installer            |           |
| Select an Utility:                  |           |
| Approot Object Conversion           |           |
| Day Zero Setup                      |           |
| User Creation                       |           |
| Reports DSN Entries                 |           |
| C Entity Details                    |           |
| SMS DSN Entries                     |           |
| Switch Monitor Installation         |           |
| ENV Property file operations        |           |
| O Block Chain                       |           |
|                                     |           |
|                                     |           |
|                                     |           |
|                                     |           |
|                                     |           |
|                                     |           |
|                                     |           |
| Exit Log                            | Back Next |

3. In the Approot object conversion screen, enter application name and Approot Schema details.

Options of conversion include:

- Shared Application
- Shared Application and User Authentication
- Shared Application and Shared Data Default

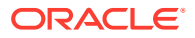

Shared Application and Shared Data – Custom

### **Shared Application**

- 1. When '**Shared Application**' is selected, there will not be any common data and only application is shared.
- 2. After selecting the radio button, user will have to input the Application name and the Application root schema details where the conversion has to be applied and click on 'Test Connection'.
- **3.** When Application name is not inputted, error will be displayed to input the same. User has to make sure that application name is the one mentioned in pre-requisites with installation done for version 1.0.
- 4. Once the Connection is successful, '**Finish**' button will be enabled and the object conversion will be completed at this step.
- 5. Execution will take few minutes and post completion, a dialog box displays '**Compilation Success**' message in the front end.

| Object conversion for Application                                                  | n root             |   |
|------------------------------------------------------------------------------------|--------------------|---|
| Name                                                                               | Value              | 1 |
| Username                                                                           | installer          |   |
| Password                                                                           | •••••              |   |
| Service Name                                                                       | testdb             |   |
| IP Address                                                                         | 10.10.10           |   |
| Port                                                                               | 1521               |   |
| TNS Connect Descriptor                                                             | testdb             |   |
| Select Option for conversion     Shared Application     Shared Application and Use | er Authentication  |   |
| <ul> <li>Shared Application and Sha</li> <li>Shared Application and Sha</li> </ul> | ared Data - Custom |   |

Application Installation.sql

Application\_PDB\_Creation.sql

Shared Application and User Authentication

1. When 'Shared Application and User authentication' is selected, only user authentication related data will be shared along with a shared application,

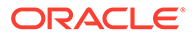

- 2. After selecting the radio button, user will have to input the Application name and Application root schema details where the conversion has to be applied and click on '**Test Connection**'.
- 3. When Application name is not inputted, error will be displayed to input the same. User has to make sure that application name is the one mentioned in prerequisites with installation done for version 1.0.
- 4. Once the Connection is successful, '**Finish**' button will be enabled and the object conversion will be completed at this step.
- 5. Execution will take few minutes and post completion, a dialog box displays 'Compilation Success' message in the front end.

| Oracle FLEXCUBE Universal Installer                                                                                                    |                                                             |      |                     |
|----------------------------------------------------------------------------------------------------|-------------------------------------------------------------|------|---------------------|
| Oracle Banking Inst                                                                                                    | taller                                                      |      | ORACLE<br>INSTALLER |
| Object conversion for Application Enter Application Name Provide Application root Schema de                                                     | root                                                        |      |                     |
| Name                                                                                                    | Value                                                       |      |                     |
| Username                                                                                                    | installer                                                   |      |                     |
| Password                                                                                                    | ******                                                      |      |                     |
| Service Name                                                                                                    | testdb                                                      |      |                     |
| IP Address                                                                                                    | 10.10.10.10                                                 |      |                     |
| Port                                                                                                    | 1521                                                        |      |                     |
| TNS Connect Descriptor                                                                                                    | testdb                                                      |      |                     |
| Select Option for conversion<br>Shared Application<br>Shared Application and User<br>Shared Application and Shar<br>Shared Application and Shar | r Authentication<br>red Data - Default<br>red Data - Custom |      |                     |
| Exit Log                                                                                                    |                                                             | Back | Finish              |

Application Template PDB Creation.sql

### Shared Application & Shared Data - Default

- 1. When Shared Application & Shared Data Default is selected, all the function groups listed will be installed in the application root.
- After selecting the Radio button, user will have to input the Application name and Application root schema details where the conversion has to applied and click on 'Test Connection'.
- 3. When Application name is not inputted, error will be displayed to input the same. User has to make sure that application name is the one mentioned in prerequisites with installation done for version 1.0.
- 4. Once the Connection is successful, '**Finish**' button will be enabled and the object conversion will be completed at this step.

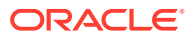

5. Execution will take few minutes and post completion, a dialog box displays 'Compilation Success' message in the front end.

| Oracle FLEXCUBE Universal Installer                                                                                                    |                                                         |      |        |
|----------------------------------------------------------------------------------------------------|---------------------------------------------------------|------|--------|
| Oracle Banking Ins                                                                                                    | taller                                                  |      |        |
| Object conversion for Application<br>Enter Application Name                                                                                     | root                                                    |      |        |
| Name                                                                                                    | Value                                                   |      |        |
| Username                                                                                                    | installer                                               |      |        |
| Password                                                                                                    |                                                         |      |        |
| Service Name                                                                                                    | testdb                                                  |      |        |
| IP Address                                                                                                    | 10.10.10                                                |      |        |
| Port                                                                                                    | 1521                                                    |      |        |
| TNS Connect Descriptor                                                                                                    | testdb                                                  |      |        |
| Select Option for conversion<br>Shared Application<br>Shared Application and User<br>Shared Application and Shar<br>Shared Application and Shar | Authentication<br>ed Data - Default<br>ed Data - Custom |      |        |
| Exit Log                                                                                                    |                                                         | Back | Finish |

#### Shared Application & Shared Data - Custom

- 1. When Shared Application & Shared Data Custom is selected, all the function groups listed will be installed in the application root.
- 2. After selecting the Radio button, user will have to input the Application name and Application root schema details where the conversion has to applied and click on 'Test Connection'.
- 3. When Application name is not inputted, error will be displayed to input the same. User has to make sure that application name is the one mentioned in pre-requisites with installation done for version 1.0.
- 4. Once the Connection is successful, 'Next' button will be enabled to take through the steps of movement of function ids to pdbs.
- 5. After selecting the Radio button, user will have to input the Application name and Application root schema details where the conversion has to applied and click on 'Test Connection'.
- 6. Once the Connection is successful, 'Finish' button will be enabled to continue with the next steps of object conversion.

Approot\_AppSeed\_sync.sql

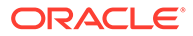

| Oracle FLEXCUBE Universal Installe                                                                                                    | r                                                    |      |          |
|----------------------------------------------------------------------------------------------------|------------------------------------------------------|------|----------|
| Oracle Banking Ins                                                                                                    | taller                                               |      | NSTALLER |
| Object conversion for Application<br>Enter Application Name                                                                               | i root                                               |      |          |
| Name                                                                                                    | Value                                                |      |          |
| Username                                                                                                    | installer                                            |      |          |
| Password                                                                                                    |                                                      |      |          |
| Service Name                                                                                                    | testdb                                               |      |          |
| IP Address                                                                                                    | 10.10.10                                             |      |          |
| Port                                                                                                    | 1521                                                 |      |          |
| TNS Connect Descriptor                                                                                                    | testdb                                               |      |          |
| Select Option for conversion Shared Application Shared Application and User A Shared Application and Sharee Shared Application and Sharee | uthentication<br>d Data - Default<br>d Data - Custom |      |          |
| Exit Log                                                                                                    |                                                      | Back | Finish   |

### Approot\_PDB\_Sync.sql

- 7. In the Next Screen, user can opt-out the entities which are not required to be the candidates of approot and those function ids will be moved to PDB.
- 8. There will be two multiblocks available.
  - a. First multiblock will list the details of function groups which are the Approot candidates.
  - **b.** Second multiblock will list the function ids corresponding to each of the function group in the first block.
- 9. Second multiblock will have the check box '**Move to PDB**' against each function ID.

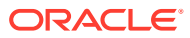

| Function Group Description         Accounting and MIS         Bank Parameters         Customers         EMS         Common Entity         Common Entity         Vew Details                                                                                                    | Function Group Description       and MIS       eters       intry       toty       view Details       view Details       sty       SMDBANKP       Security Management                                                                                                    |
|----------------------------------------------------------------------------------------------------|----------------------------------------------------------------------------------------------------|
| Accounting and MIS      Bank Parameters      Customers      Common Entity      Function Group      Function Id      Function Description      Move to PI Bank Parameters      SMDBANKP      Security Management Bank Parameters      SMDPIFRT      Forget Customer PII Maintenance Bank Parameters      STDCNMNT      Country Codes      Function Code      Bank Parameters      STDECAMT      External Transaction Code      Bank Parameters      STDECAMT      External Transaction Code      Bank Parameters      STDECAMT      External Transaction Code      Bank Parameters      STDECAMT      External Transaction Code      Bank Parameters      STDECAMT      External Transaction Code      G      Bank Parameters      STDECAMT      External Transaction Code      G      Stop Parameters      STDECAMT      External Transaction Code      G      Stop Parameters      STDECAMT      External Transaction Code      G      Stop Parameters      STDECAMT      External Transaction Code      G      Stop Parameters      STDECAMT      External Transaction Code      G      Stop Parameters      STDECAMT      External Transaction Code      G      Stop Parameters      STDECAMT      External Transaction Code      G      Stop Parameters      STDECAMT      External Transaction Code      G      Stop Parameters      STDECAMT      External Transaction Code      G      Stop Parameters      STDECAMT      External Transaction Code      G      Stop Parameters      STDECAMT      Stop Parameters      Stop Parameters      STDECAMT      Stop Parameters      Stop Parameters      Stop Param | eters  teters  teters teters teters  teters  teters  teters teters teters teters teters teters teters teters teters teters teters teters teters teters teters teters t |
| Bank Parameters         Utew Details           EMS         Common Entity           Common Entity         Enternation Group           Function Group         Function Id         Function Description         Move to PF           Bank Parameters         SMDBANKP         Security Management         Image: Common Entity           Bank Parameters         SMDPIFRT         Forget Customer PII Maintenance         Image: Common Entity           Bank Parameters         STDCNMNT         Country Codes         Image: Code         Image: Code           Bank Parameters         STDCRTRN         External Transaction Code         Image: Code         Image: Code         Image: Code           Bank Parameters         STDECAMT         External Transaction Code         Image: Code         Image: Code         Ima                                                                                                    | eters                                                                                                    |
| Customers     EMS     Common Entity     View Details     View Details     View Details     View Details     View Details     View Details     View Details     View Details     View Details                                                                                                    | tity  IIIIIIIIIIIIIIIIIIIIIIIIIIIIIIIIII                                                                                                    |
| EMS         Common Entity         Function Group       Function Id       Function Description       Move to Program         Sank Parameters       SMDBANKP       Secunty Management                                                                                                    | tity View Details                                                                                                    |
| Common Entity      View Detnils      View Detnils      View D | III View Details  III Function Id Function Description Move to PDB  SMDBANKP Security Management                                                                                                    |
| Function Group         Function Id         Function Description         Move to P2           Bank Parameters         SMDBANKP         Security Management                                                                                                    | IIIIIIIIIIIIIIIIIIIIIIIIIIIIIIIIIIIIII                                                                                                    |
| Function Group         Function Id         Function Description         Move to PI           Bank Parameters         SMDBANKP         Security Management         Image: Constraint of the Constraint of the Constraint                                                                                                   | IIP Function Id Function Description Move to PDB SMDBANKP Security Management                                                                                                    |
| Function Group         Function Id         Function Description         Move to PC           Bank Parameters         SMDBANKP         Security Management                                                                                                    | Ip         Function Id         Function Description         Move to PDB           SMDBANKP         Security Management         Image: Compare to the security Management         Image: Compare to the security Management                                                                                                    |
| Sank Parameters         SMDBANKP         Security Management         Image: Constraint of the security Management           Sank Parameters         SMDPIFRT         Forget Customer Pill Maintenance         Image: Constraint of the security Codes         Image: Constraint of the security Codes         Image: Constraint of the security Codes         Image: Constraint of the security Codes         Image: Constraint of the security Codes         Image: Constraint of the security Codes         Image: Constraint of the security Codes         Image: Constraint of the security Code         Image: Constraint of the security Code                                                                                                    | SMDBANKP Security Management                                                                                                    |
| Sank Parameters         SMDPIFRT         Forget Customer Pil Maintenance         Image: Comparison of Comparison of Comp                                              |                                                                                                    |
| Sank Parameters         STDCNMNT         Country Codes         Image: Constraint of Code           Bank Parameters         STDCRTRN         External Transaction Code         Image: Code         Image: Code                                                                                                    | SMDPIFRT Forget Customer PII Maintenance                                                                                                    |
| Bank Parameters         STDCRTRN         External Transaction Code         Image: Code           Bank Parameters         STDECAMT         External Credit Approval System         Image: Code         Image: Code                                                                                                    | STDCNMNT Country Codes                                                                                                    |
| Bank Parameters         STDECAMT         External Credit Approval System           Bank Parameters         STDHSTCD         Host Code                                                                                                    | STDCRTRN External Transaction Code                                                                                                    |
| Bank Parameters STDHSTCD Host Code                                                                                                    | STDECAMT External Credit Approval System                                                                                                    |
|                                                                                                    | STDHSTCD Host Code                                                                                                    |
|                                                                                                    |                                                                                                    |
|                                                                                                    |                                                                                                    |

- **10.** User can select more than one function group and the respective function ids will also be appended to the second multiblock against the function group on click of '**View Details**' button.
- **11.** Once the selection is completed, '**Next**' button has to clicked to move to the next screen where the complete list of function ids.
- **12.** The dependent function ids of the selected functions opted to move to PDB will be listed in the below section.

fn\_error\_handler.sql

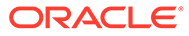

| Oracle Banking Installer                                                                                        |                                                                                                    | INSTALLER |
|----------------------------------------------------------------------------------------------------|----------------------------------------------------------------------------------------------------|-----------|
| Function Ids applicable for movement to PDB                                                                     |                                                                                                    |           |
| Function Id                                                                                                    | Function Description                                                                                                    | i.        |
| STDCNMNT                                                                                                    | Country Codes                                                                                                    |           |
|                                                                                                    |                                                                                                    |           |
| Dependent Function Ids                                                                                          | Exection Description                                                                                                    |           |
| Dependent Function Ids<br>Function Id                                                                           | Function Description                                                                                                    |           |
| Dependent Function Ids<br>Function Id<br>SDNTMEX<br>IIDGRPMT                                                    | Function Description<br>Clearing Networks<br>MIS Groups                                                                                            |           |
| Dependent Function Ids<br>Function Id<br>SONTMEX<br>IIDGRPMT<br>SDEBANP                                         | Function Description<br>Clearing Networks<br>MIS Groups<br>BICPlusIBAN                                                                             |           |
| Dependent Function Ids<br>Function Id<br>SDNTMEX<br>IDGRPMT<br>SDEBANP<br>SDBICPU                               | Function Description<br>Clearing Networks<br>MIS Groups<br>BICPlusIBAN<br>Bank Identifier Code Upload                                              |           |
| Dependent Function Ids<br>Function Id<br>SDNTMEX<br>AIDGRPMT<br>SDEBANP<br>SDBICPU<br>IDXCODE                   | Function Description<br>Clearing Networks<br>MIS Groups<br>BICPlusIBAN<br>Bank Identifier Code Upload<br>Cost Codes                                |           |
| Dependent Function Ids Function Id SDNTMEX IDGRPMT SDBICPU IDXCODE YDCDEFE                                      | Function Description<br>Clearing Networks<br>MIS Groups<br>BICPlusIBAN<br>Bank Identifier Code Upload<br>Cost Codes<br>Currencies                  |           |
| Dependent Function Ids Function Id SDNTMEX IDGRPMT SDBICPU IDXCODE YDDCDEFE STDCNINT                            | Function Description<br>Clearing Networks<br>MIS Groups<br>BICPlusIBAN<br>Bank Identifier Code Upload<br>Cost Codes<br>Currencies<br>Country Codes |           |
| Dependent Function Ids Function Id SDNTMEX IIDGRPMT SDBICPU IIDXCODE SYDCDEFE STDCNMNT STDCNMNT STDCNMNT STDCNM | Function Description Clearing Networks MIS Groups BICPlusIBAN Bank Identifier Code Upload Cost Codes Currencies Country Codes Host Code            |           |

- **13.** Object conversion can be completed by clicking on the **Finish** button.
- **14.** Execution will take few minutes and post completion, a dialog box displays **'Compilation Success**' message in the front end.

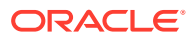

### **Application Installation**

### Purpose

It is used for application installation.

```
SET VERIFY ON
SET HEAD ON
SET FEEDBACK 1
SET ARRAY 1
SET LINESIZE 10000
SET PAGESIZE 50000
SET LONG 10000
SET ECHO ON
SET TRIMSPOOL ON
SET COLSEP ';'
SET SERVEROUT OFF
clear screen
SPOOL ON
SET SQLBLANKLINES ON
SET SERVEROUTPUT ON
SET ERRORLOGGING ON
SET ECHO ON
prompt Welcome to Application PDB Configuration
SPOOL "&SPOOL PATH"
/* Inputs are recieved */
/* Connect CDB as sys user */
accept P CDB USER Prompt 'Enter CDB Schema Username: '
accept P CDB PWD Prompt 'Enter CDB Schema Password: '
accept P CDB HOST Prompt 'Enter CDB Schema Host: '
accept P CDB PORT Prompt 'Enter CDB Schema Port: '
accept P APPROOT NAME Prompt 'Enter Application Root Name: '
accept P APPLICATION NAME Prompt 'Enter application name to be installed: '
accept P COMMON USER Prompt 'Enter Common User Name: '
/* Connecting to Application Root As SYSDBA*/
conn &P CDB USER/
&P CDB PWD@ (DESCRIPTION= (ADDRESS LIST= (ADDRESS= (PROTOCOL=TCP)
(HOST=&P CDB HOST) (PORT=&P CDB PORT))) (CONNECT DATA=(SERVER=DEDICATED)
(SERVICE NAME=&P APPROOT NAME))) as sysdba;
alter pluggable database application &P APPLICATION NAME begin install '1.0';
    exec dbms pdb.set user explicit('&P COMMON USER');
alter pluggable database application &P APPLICATION NAME end install;
SET ERRORLOGGING OFF
SPOOL OFF
```

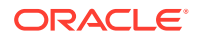

### Application\_PDB\_Creation

### Purpose

It is used in the application PDB creation.

### **Syntax**

/\* Pre-requisites: Step 2 on application root and application seed has to be completed.\*/

SET VERIFY ON SET HEAD ON SET FEEDBACK 1 SET ARRAY 1 SET LINESIZE 10000 SET PAGESIZE 50000 SET LONG 10000 SET ECHO ON SET TRIMSPOOL ON SET COLSEP ';' SET SERVEROUT OFF clear screen SPOOL ON SET SOLBLANKLINES ON SET SERVEROUTPUT ON SET ERRORLOGGING ON SET ECHO ON prompt Welcome to Application PDB Configuration SPOOL "&SPOOL PATH" /\* Inputs are recieved \*/ /\* Connect Approot as sys user \*/ accept P CDB USER Prompt 'Enter CDB Username: ' accept P CDB PWD Prompt 'Enter CDB Password: ' accept P CDB HOST Prompt 'Enter CDB Host: ' accept P CDB PORT Prompt 'Enter CDB Port: ' accept P CDB NAME Prompt 'Enter CDB Schema Name: ' accept P DB MOUNTED PATH Prompt 'Enter Approot mounted path for approot application seed creation: [Eg: /scratch/db1800dat]' accept P APPROOT NAME Prompt 'Enter Application Root Name: ' accept P APPPDB NAME Prompt 'Please provide name for Application PDB Name --Application Root associated PDB: ' /\* Connecting to Application Root As SYSDBA\*/ conn &P CDB USER/ &P CDB PWD@(DESCRIPTION=(ADDRESS LIST=(ADDRESS=(PROTOCOL=TCP )(HOST=&P CDB HOST)(PORT=&P CDB PORT))) (CONNECT DATA=(SERVER=DEDICATED) (SERVICE NAME=&P APPROOT NAME))) as sysdba; /\* Creating Application Associated PDB\*/ CREATE pluggable database &P APPPDB NAME FROM &P APPROOT NAME\$SEED file name convert=('&P DB MOUNTED PATH/ &P CDB NAME/SEED&P APPROOT NAME/','&P DB MOUNTED PATH/ &P APPROOT NAME/&P APPPDB\_NAME/'); ALTER pluggable database

&P\_APPPDB\_NAME OPEN; SET ERRORLOGGING OFF SPOOL OFF

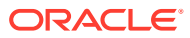

### Application\_Template\_PDB\_Creation

### Purpose

This script is used for application template PDB creation.

```
(SET VERIFY ON
SET HEAD ON
SET FEEDBACK 1
SET ARRAY 1
SET LINESIZE 10000
SET PAGESIZE 50000
SET LONG 10000
SET ECHO ON
SET TRIMSPOOL ON
SET COLSEP ';'
SET SERVEROUT OFF
clear screen
SPOOL ON
SET SQLBLANKLINES ON
SET SERVEROUTPUT ON
SET ERRORLOGGING ON
SET ECHO ON
prompt Welcome to Application Template PDB Configuration
SPOOL "&SPOOL PATH"
/* CDB sys user name and password to be given */
accept P CDB USER Prompt 'Enter CDB Schema Username: [Eq: sys]'
accept P CDB PWD Prompt 'Enter CDB Schema Password: [Eg: PASSWORD]'
accept P CDB HOST Prompt 'Enter CDB Schema Host: [Eg: fcubs.in.oracle.com]'
accept P CDB PORT Prompt 'Enter CDB Schema Port: [Eg: 1521]'
accept P CDB NAME Prompt 'Enter CDB Service Name: [Eq: FCUBSCDB]'
accept P DB MOUNTED PATH Prompt 'Enter CDB mounted path: [Eg: /scratch/
db1800dat]'
accept P APP TEMPLATE PDB Prompt 'Enter Name for Application Template PDB to
be created: [Eg: pdbfcubs]'
accept P COMMON USER Prompt 'Enter Common Username to be created: [Eq:
fcubs1'
accept P COMMON USER PWD Prompt 'Enter Pwd for Common User : [Eg: fcubs]'
accept P COMMON TSPACE Prompt 'Enter TableSpace Name : [Eg: fcubs]'
/* Connecting to CDB as sysdba */
CONN &P CDB USER/&P CDB PWD@&P CDB NAME AS sysdba;
create pluggable database &P APP TEMPLATE PDB ADMIN USER sourceadmin
IDENTIFIED BY sourceadmin
file name convert=('pdbseed','&P APP TEMPLATE PDB');
alter pluggable database &P APP TEMPLATE PDB open;
alter pluggable database &P APP TEMPLATE PDB save state;
```

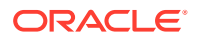

```
/*connecting to template pdb as sysdba */
conn &P CDB USER/
&P CDB PWD@(DESCRIPTION=(ADDRESS LIST=(ADDRESS=(PROTOCOL=TCP)
(HOST=&P CDB HOST) (PORT=&P CDB PORT))) (CONNECT DATA=(SERVER=DEDICATED)
(SERVICE NAME=&P APP TEMPLATE PDB))) as sysdba;
create tablespace &P COMMON USER datafile '&P DB MOUNTED PATH/
&P CDB NAME/&P APP TEMPLATE PDB/&P COMMON TSPACE..dbf' size 100M
autoextend on next 10M maxsize 30000M;
CREATE USER &P COMMON USER IDENTIFIED BY &P COMMON USER PWD default
tablespace &P COMMON USER quota unlimited on &P COMMON USER;
grant execute on dbms sql to &P COMMON USER;
grant execute on dbms lock to &P COMMON USER;
grant execute on dbms job to &P COMMON USER;
grant execute on dbms alert to &P COMMON USER;
grant execute on dbms refresh to &P COMMON USER;
grant execute on dbms pipe to &P COMMON USER;
grant execute on dbms shared pool to &P COMMON USER;
grant execute on dbms application info to &P COMMON USER;
grant execute on utl file to &P COMMON USER;
grant select on v $process to &P COMMON USER;
grant select on v $session to &P COMMON USER;
grant select on v $instance to &P COMMON USER;
grant select on v $timer to &P COMMON USER;
grant select on v $database to &P COMMON USER;
grant select on v $parameter to &P COMMON USER;
grant select on v $nls parameters to &P COMMON USER;
grant select on dba jobs running to &P COMMON USER;
grant create session to &P COMMON USER;
grant create synonym to &P COMMON USER;
grant create view to &P COMMON USER;
grant create sequence to &P COMMON USER;
grant create table to &P COMMON USER;
grant create procedure to &P COMMON USER;
grant create trigger to &P COMMON USER;
grant create type to &P COMMON USER;
grant create library to &P COMMON USER;
grant create database link to &P COMMON USER;
grant create any synonym to &P COMMON USER;
grant select on dba jobs to &P COMMON USER;
grant create database link to &P COMMON USER;
grant create materialized view to &P COMMON USER;
grant execute on dbms aq to &P COMMON USER;
grant execute on dbms agadm to &P COMMON USER;
grant execute on dbms job to &P COMMON USER;
grant execute on dbms lock to &P COMMON USER;
grant execute on dbms pipe to &P COMMON USER;
grant execute on dbms refresh to &P COMMON USER;
grant execute on dbms rls to &P COMMON USER;
create public synonym dbms shared pool for sys.dbms shared pool;
grant execute on dbms shared pool to &P COMMON USER;
grant execute on dbms sql to &P COMMON USER;
grant execute on utl file to &P COMMON USER;
grant select on SYS.TRANSPORT SET VIOLATIONS to &P COMMON USER;
```

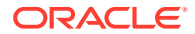

```
grant create evaluation context to &P COMMON USER;
grant create rule to &P COMMON USER;
grant create job to &P COMMON USER;
grant create rule set to &P COMMON USER;
grant exp full database to &P COMMON USER;
grant alter tablespace to &P COMMON USER;
grant manage tablespace to &P COMMON USER;
grant execute on DBMS FILE TRANSFER to &P COMMON USER;
grant execute on SYS.DBMS TTS to &P COMMON USER;
grant execute on SYS.DBMS DATAPUMP to &P COMMON USER;
grant JAVAUSERPRIV to &P COMMON USER;
grant execute on dbms scheduler to &P COMMON USER;
create public synonym UTL RECOMP for sys.UTL RECOMP;
grant execute on UTL RECOMP to &P COMMON USER;
grant execute on DBMS MONITOR to &P COMMON USER;
grant select on dba directories to &P COMMON USER;
grant execute on DBMS_CRYPTO to &P COMMON USER;
grant select on gv $session to &P COMMON USER;
grant create any directory to &P COMMON USER;
grant select on SYS.DBA SCHEDULER RUNNING JOBS to &P COMMON USER;
grant execute on sys.dbms redact to &P COMMON USER;
grant SELECT on sys.redaction policies to &P COMMON USER;
grant SELECT on sys.redaction columns to &P COMMON USER;
grant SELECT on sys.redaction values for type full to &P COMMON USER;
grant create session, connect, resource to &P COMMON USER;
grant SELECT ON dba applications to &P COMMON USER;
grant SELECT ON dba app versions to &P COMMON USER;
grant dba to &P COMMON USER;
```

SET ECHO OFF clear screen spool off

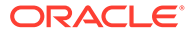

### Approot\_AppSeed\_Sync.sql

### Purpose

Application Root - PDB Model Configuration

#### Syntax

```
SET VERIFY ON
SET HEAD ON
SET FEEDBACK 1
SET ARRAY 1
SET LINESIZE 10000
SET PAGESIZE 50000
SET LONG 10000
SET ECHO ON
SET TRIMSPOOL ON
SET COLSEP ';'
SET SERVEROUT OFF
clear screen
SPOOL ON
SET SQLBLANKLINES ON
SET SERVEROUTPUT ON
SET ERRORLOGGING ON
SET ECHO ON
prompt Welcome to Application PDB Configuration
SPOOL "&SPOOL PATH"
/* Inputs are received */
accept P APPROOT USER Prompt 'Enter Approot Schema Username: '
accept P APPROOT PWD Prompt 'Enter Approot Schema Password: '
accept P APPROOT HOST Prompt 'Enter Approot Schema Host: '
accept P APPROOT PORT Prompt 'Enter Approot Schema Port: '
accept P APPROOT NAME Prompt 'Enter Application Root Name: '
accept P APPLICATION NAME Prompt
                                   'Enter application name to be
upgraded for object conversion: '
/*Connecting to Application seed*/
conn &P APPROOT USER/
&P APPROOT PWD@ (DESCRIPTION= (ADDRESS LIST= (ADDRESS=(PROTOCOL=TCP)
(HOST=&P APPROOT HOST) (PORT=&P APPROOT PORT)))
(CONNECT DATA=(SERVER=DEDICATED)(SERVICE NAME=&P APPROOT NAME$SEED)));
/*Synching object conversion to application seed */
alter pluggable database application &P APPLICATION NAME sync;
SET ERRORLOGGING OFF
```

SPOOL OFF

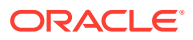

## Approot\_PDB\_Sync

#### Purpose

Check the approot PDB Sync.

```
SET VERIFY ON
SET HEAD ON
SET FEEDBACK 1
SET ARRAY 1
SET LINESIZE 10000
SET PAGESIZE 50000
SET LONG 10000
SET ECHO ON
SET TRIMSPOOL ON
SET COLSEP ';'
SET SERVEROUT OFF
clear screen
SPOOL ON
SET SQLBLANKLINES ON
SET SERVEROUTPUT ON
SET ERRORLOGGING ON
SET ECHO ON
prompt Welcome to Application PDB Sync
SPOOL "&SPOOL PATH"
/* Inputs are received */
accept P PDB USER Prompt 'Enter PDB Schema Username: '
accept P PDB PWD Prompt 'Enter PDB Schema Password: '
accept P PDB HOST Prompt 'Enter PDB Schema Host: '
accept P PDB PORT Prompt 'Enter PDB Schema Port: '
accept P PDB NAME Prompt 'Enter the PDB name to be synched: '
accept P APPLICATION NAME Prompt 'Enter the application name: '
/*Connecting to pdb */
conn &P PDB USER/
&P PDB PWD@ (DESCRIPTION= (ADDRESS LIST= (ADDRESS= (PROTOCOL=TCP)
(HOST=&P PDB HOST) (PORT=&P PDB PORT))) (CONNECT DATA=(SERVER=DEDICATED)
(SERVICE NAME=&P PDB NAME)));
/*Synching the application with pdbs */
alter pluggable database application &P APPLICATION NAME sync;
SET ERRORLOGGING OFF
SPOOL OFF
```

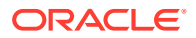

### fn\_error\_handler

### Purpose

This script is used as error handler.

```
create table log error
(Err VARCHAR2 (2000)
         DATE)
,DT
/
CREATE OR REPLACE NONEDITIONABLE FUNCTION fn error handler(octcode
IN NUMBER,
errcode IN NUMBER,
statement IN VARCHAR2,
resync IN NUMBER)
RETURN NUMBER AUTHID CURRENT USER
is
retcode NUMBER := DBMS PDB APP CON.SYNC ERROR NOT OK;
PROCEDURE prLog (pErr VARCHAR2)
IS
PRAGMA AUTONOMOUS TRANSACTION;
BEGIN
INSERT INTO log error
VALUES (pErr, SYSDATE);
COMMIT;
END prLog;
BEGIN
prLog('fn: '||errcode);
IF errcode IN
(24344,6512,65297,65272,65274,4045,1,2264,1430,1434,955,4063,942,4043,6
5215, 2260, 904, 4023, 6510, 4097, 6508, 4088
,2261,44201,2437,22859,12006,1418,21700,980
,1720,1449,1036,2443,2441
                                --Added Newly on 08-Sep-2020
,22275,1024,12003,
                                  --Added Newly on 24-Nov-2020
1439,6550
                                 --Added Newly on 24-Nov-2020 --
recheck 1439 some column datatype will have to be corrected
) THEN
retcode := DBMS PDB APP CON.SYNC ERROR OK ALWAYS;
END IF;
prLog('ret: '||retcode);
RETURN retcode;
END;
/
```

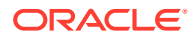

# Glossary

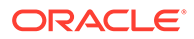

# Index

Ρ

Pre-requisites, 1-1

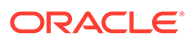